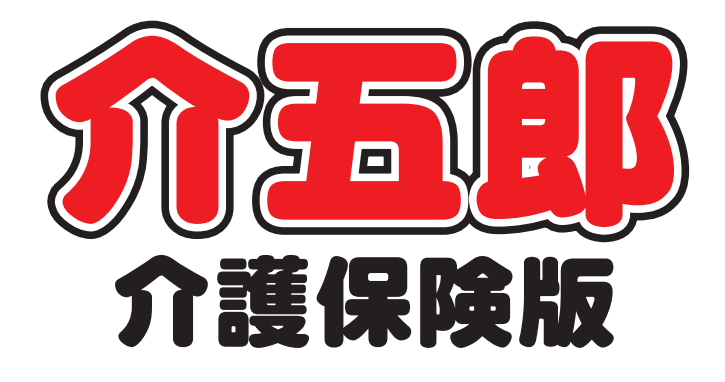

## 差分マニュアル

Ver. 10. 1. 2. 0

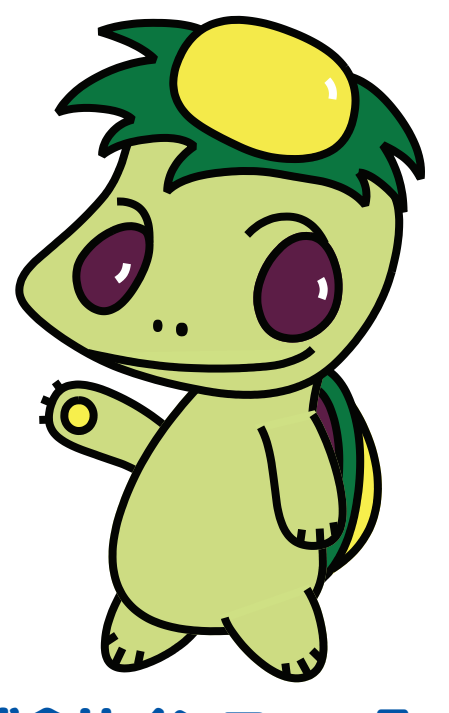

株式会社インフォ・テック

目次

| 1. | はじめに | 1 | P. 2 |
|----|------|---|------|
|    |      |   |      |

2. 共通の変更

Р. З

- 2-1.別表(介護保険)画面の表示項目修正 P.3
- 2-2.総合事業 A2・A6 の 0.1%上乗せ分を算定しない設定の追加 P.5

### 1.はじめに

今回リリースいたしました介五郎(介護保険版)「Ver.10.1.2.0」では、軽微な不具合の修正のほか、 下記2点の改善を行っております。

【変更点】

■ 別表(介護保険)画面の表示項目修正

利用票/提供票入力の「別表(介護保険)」画面に、給付管理単位数と請求単位数(サービス単位/金額)の 両方の合計額を表示するように修正しました。これによりケアマネジャー様が実績単位数を突合する際などに、 単位数の確認を行いやすくなります。

#### ■ 総合事業 A2・A6 サービスにおける令和3年9月30日までの上乗せ分を算定しない設定の追加

総合事業 A2 訪問型独自サービスと A6 通所型独自サービスにおいて、一部の市町村では令和3年9月30日までの0.1%上乗せ分を算定しないようになっています。こちらに対応するため、上乗せ分を計上しないようにするオプションを追加しました。

(※この設定は上乗せ分を算定しない市町村のみを対象にしています。多くの市町村は上乗せ分を算定するので、算定しないことが定められた市町村以外、設定しないでください)

#### 2.共通の変更

#### 2-1.別表(介護保険)画面の表示項目修正

ケアプランとサービス事業所の実績の突合をしやすくするために、令和3年4月以降の利用票/提供 票入力の「別表(介護保険)」画面にサービス単位/金額と給付管理単位数の合計額をそれぞれ表示する ように修正しました。

これにより大規模型の通所系サービスなど、給付管理単位数とサービス単位/金額が異なるサービスの 単位数が把握しやすくなります。

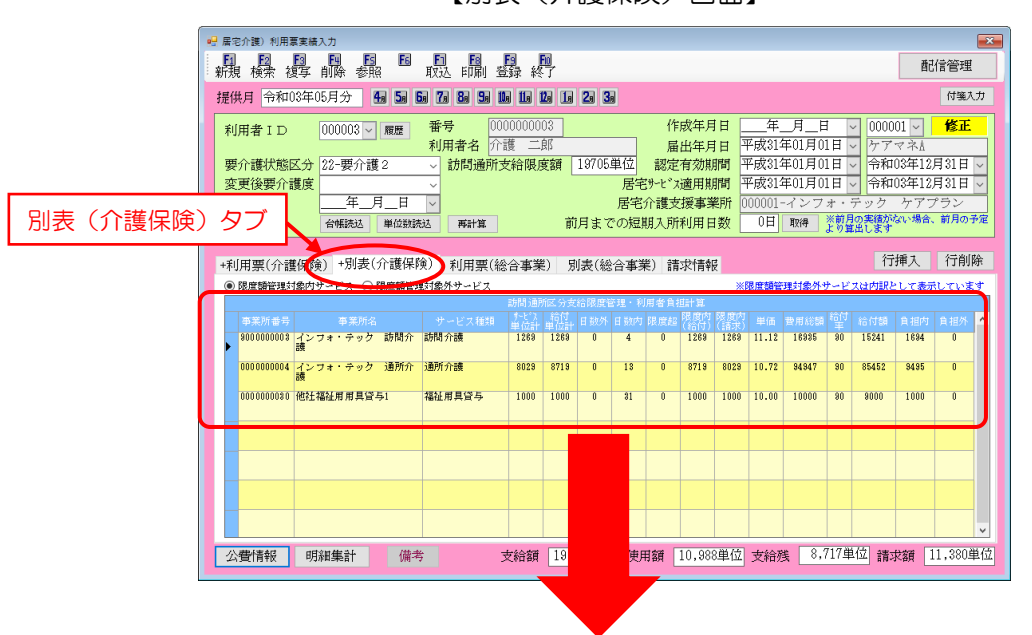

【別表(介護保険)画面】

【令和3年4月以降の表示】

#### <利用票/提供票入力一別表(介護保険)>

| 居宅介護) 利用専実権入力                                                                                                    |                                                                   |                                                                                                    |                                                                                                    |  |  |  |  |  |  |
|----------------------------------------------------------------------------------------------------|-------------------------------------------------------------------|----------------------------------------------------------------------------------------------------|----------------------------------------------------------------------------------------------------|--|--|--|--|--|--|
| 新規 検索 複写 削除 参照 取込                                                                                                    | <b>回 回 回</b><br>印刷 登録 終了                                          |                                                                                                    | 配信管理                                                                                                    |  |  |  |  |  |  |
| 提供月 令和03年05月分 4月 5月 6月 7月 8                                                                                                | 8a 9a 10a 11a 12a 1a 2a 3a                                        |                                                                                                    | 付箋入力                                                                                                    |  |  |  |  |  |  |
| 利用者ID     000003 ∨ 履歴     番号       契介護状態区分     22-要介護2 ∨ 訪       変更後要介護度     ∨       変更日     二年_月_日 ∨       台蝦族払     単位敏速払 | 0000000003<br>者名 介護 二郎<br>洞通所支給限度額 19705単位<br>見<br>居<br>再計算 前月までの | 作成年月日 年、<br>届出年月日 平成31年0<br>認定有効期間 平成31年0<br>著宅シャンズ適用期間 平成31年0<br>で完介護支援事業所 000001-7<br>短期入所利用日数 0日 取 | 日         000001         修正           1月01日         ケアマネネ           1月01日         ケアマネネ           1月01日         ・           ・         キ和03年12月31日           ・         ・           ・         中和03年12月31日           ・         ・           ・         ・           ・         ・           ・         ・           ・         ・           ・         ・           ・         ・           ・         ・           ・         ・           ・         ・           ・         ・           ・         ・           ・         ・           ・         ・           ・         ・           ・         ・           ・         ・           ・         ・           ・         ・           ・         ・           ・         ・           ・         ・           ・         ・           ・         ・           ・         ・           ・         ・           ・         ・           ・ <td< td=""></td<> |  |  |  |  |  |  |
| +利用票(介護保険) +別表(介護保険) 利<br>●限度額管理対象内サービス ○限度額管理対象内サ                                                                         | リ用票(総合事業) 別表(総合事<br>サービス                                          | 事業)請求情報<br>※限度額管理的                                                                                    | 行挿入 行削除<br>像外サービスは内訳として表示しています                                                                                                    |  |  |  |  |  |  |
| 事業所番号 事業所名 サート<br>9000000008 インフォ・テック 訪問介 訪問介書                                                                             | ビス種類 <sup>サービス</sup> 給付<br>単位計 単位計 1 数外 日夏<br>費 1289 1289 0 4     | 地内 限度( 限度内 限度内<br>(給付) (請求) 単価 費用<br>4 0 1289 1289 1.12 10                                            | 1総額 <sup>給付</sup> 給付額 負担内 負担外<br><sup>3835</sup> 90 15241 1694 0                                                                                                    |  |  |  |  |  |  |
| 0000000004 インフォ・テック 通所介<br>調理                                                                                              | · 8029 8719 0 1                                                   | 8 0 8719 8029 0.72 84                                                                                 | 1947 90 85452 9495 0                                                                                                    |  |  |  |  |  |  |
| 0000000000 他社福祉用用具貸与1 福祉用具                                                                                                 | 県貸与 1000 1000 0 8                                                 | 1 0 1000 1000 0.00 1                                                                                  | 0000 90 9000 1000 0                                                                                                    |  |  |  |  |  |  |
|                                                                                                    |                                                                   |                                                                                                    |                                                                                                    |  |  |  |  |  |  |
|                                                                                                    |                                                                   |                                                                                                    |                                                                                                    |  |  |  |  |  |  |
|                                                                                                    |                                                                   |                                                                                                    |                                                                                                    |  |  |  |  |  |  |
| 公費情報 明細集計 備考                                                                                                    | 支給額 19,705単位                                                      | 使用額 10,988単位 支給残                                                                                      | 8,717単位 請求額 11,380単位                                                                                                    |  |  |  |  |  |  |

各設定項目(変更部分のみ)

| 項目名     | 説明                                |
|---------|-----------------------------------|
| サービス単位計 | 別表の「サービス単位/金額」欄の事業所ごとの合計額を表示します。  |
| 給付単位計   | 別表の「給付管理単位数」欄の事業所ごとの合計額を表示します。    |
| 限度内(給付) | 給付管理単位数のうち、限度額管理の対象内になる単位数を表示します。 |
| 限度内(請求) | サービス単位のうち、限度額管理の対象内になる単位数を表示します。  |

#### 【利用票別表と別表(介護保険)画面の対応】(例)大規模型通所介護Iの場合

[利用票別表の記載]

| 事業所名           | 事業所番号      | サービス内容/種類                | サービス<br>コード | 単位数 | 割<br>率% | 引後<br>単位数 | 团数 | サービス<br>単位/金額 | 給付管理<br>単位数 | 種類支給限<br>度基準を超<br>える単位数 | 種類支給<br>限度基準<br>内単位数 | 区分支給限度<br>基準を超える<br>単位数 | 区分支給限<br>基準内單位 | 度<br>数 <sup>単位</sup> | 数 費用:<br>数 保険/第<br>第 | 総額<br>薬業対<br>分 | (%)<br>(%) | 保険/事業<br>費請求額 | 定額利用<br>者負担単<br>価金額 | 利用者負担<br>保険/事業<br>対象分 | 利用者負担<br>全額負担5 |
|----------------|------------|--------------------------|-------------|-----|---------|-----------|----|---------------|-------------|-------------------------|----------------------|-------------------------|----------------|----------------------|----------------------|----------------|------------|---------------|---------------------|-----------------------|----------------|
| ンフォ・テック<br>所介護 | 0000000004 | 通所介護Ⅲ32                  | 153692      | 617 |         |           | 13 | 8021          | 871         |                         |                      |                         |                |                      |                      |                |            |               |                     |                       |                |
| ンフォ・テック<br>所介護 | 0000000004 | 通所介護令和3年9月<br>30日までの上乗せ分 | 158300      |     |         |           | 1  | 8             |             | 9                       |                      |                         |                |                      |                      |                |            |               |                     |                       |                |
| ンフォ・テック<br>所介護 | 0000000004 | 通所介護合計                   |             |     |         |           |    | (8029)        | (8719)      |                         |                      | 500                     | 75             | 29 <mark>1</mark> 0. | 72 8                 | 0710           | 90         | 72639         |                     | 8071                  | 536            |
| ンフォ・テック<br>所介護 | 0000000004 | 通所介護感染症災害<br>3%加算        | 156600      |     |         |           |    | (141)         | T           |                         |                      | (0)                     | 24             | 1) 10.               | 72                   | 2583           | 90         | 2324          |                     | 259                   |                |
| ンフォ・テック<br>所介護 | 0000000004 | 通所介護処遇改善加算<br>I          | 156108      |     |         |           |    | 488)          |             |                         |                      | (30)                    | (45            | 8) 10.               | 72                   | 4909           | 90         | 4418          |                     | 491                   | 32             |
| ンフォ・テック<br>所介護 | 0000000004 | 通所介護特定処遇改善<br>加算 I       | 156111      |     |         |           |    | (99)          | 1           |                         |                      | (6)                     | (8             | 3) 10.               | 72                   | 996            | 90         | 896           |                     | 100                   | 6              |

#### [別表(介護保険)の表示]

|   |            |                   |        | 訪問題         | <b>所区</b> 支 | 給限度管 | 管理・利 | 用者負担 | 担計算         |             |       |       |     |       |      |      |
|---|------------|-------------------|--------|-------------|-------------|------|------|------|-------------|-------------|-------|-------|-----|-------|------|------|
|   | 事業所番号      | 事業所名              | サービス種類 | サービス<br>単位計 | 給付<br>単位計   | 日数外  | 日数内  | 限度超  | 限度内<br>(給付) | 限度内<br>(請求) | 単価    | 費用総額  | 給付率 | 給付額   | 負担内  | 負担外  |
| Þ | 0000000004 | インフォ・テック 通所介<br>護 | 通所介護   | 8029        | 8719        | 0    | 13   | 500  | 8219        | 7529        | 10.72 | 89201 | 90  | 80280 | 8921 | 5745 |

#### 2-2.総合事業 A2・A6 の 0.1%上乗せ分を算定しない設定の追加

今回の改正にあたり、一部の市町村で総合事業のA2(訪問型独自)・A6(通所型独自)サービスで令和3年9月30日までの0.1%上乗せ分を算定しないようになっています。こちらに対応するため、保険者台帳に令和3年9月30日までの上乗せ分を算定しないようにできるオプションを追加しました。

**ほとんどの市町村は上乗せ分を算定するので、この設定は不要です。**関係市町村がA2・A6サービスの令和3年9月30日までの上乗せ分を算定しないと定めているときだけ設定してください。

【通常は設定不要です!】

注意!

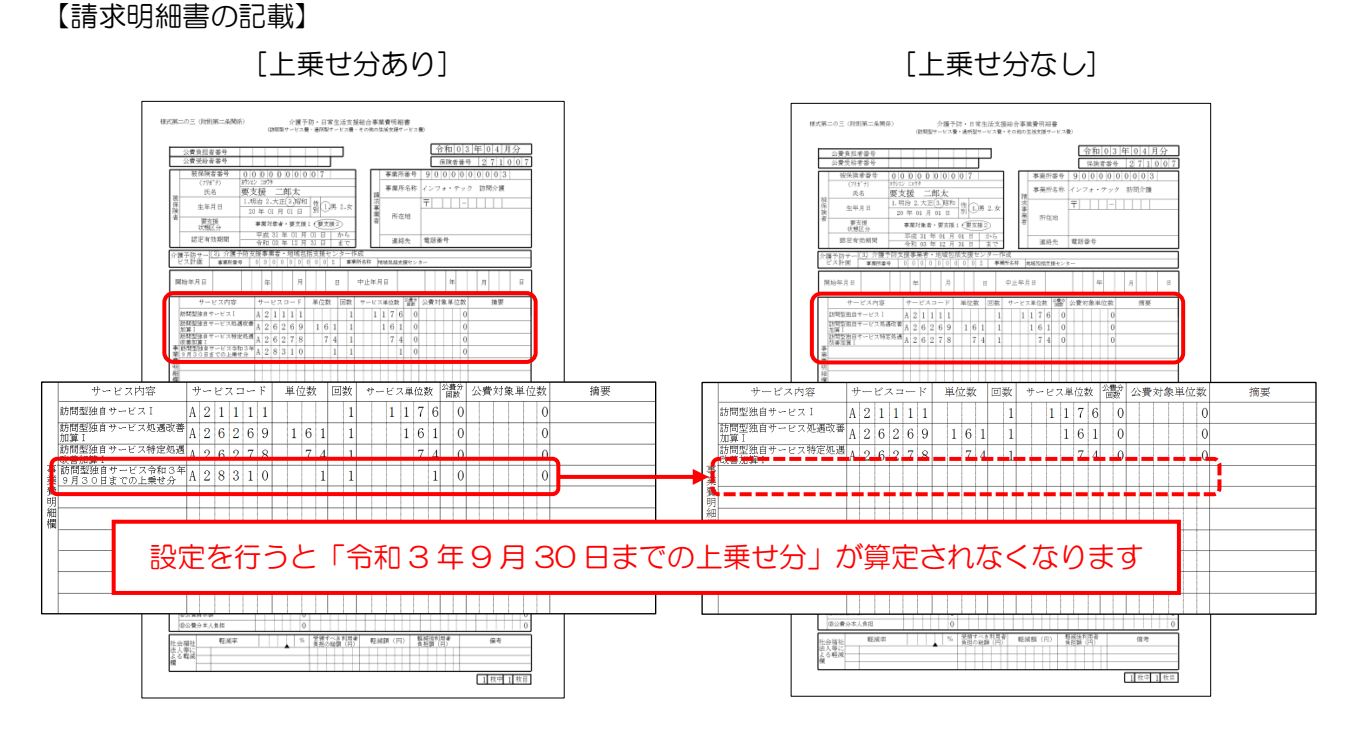

#### <保険者台帳(地域区分(総合事業))>

|        |        |    | 地址区分          | 印刷 |          |
|--------|--------|----|---------------|----|----------|
| 保険者番号  | 保険者名   | 廃止 | 地域単価(総合)(RO3) | -  | 4        |
| 270000 | 他市     |    | 2-4級地         | 旧  | k        |
| 271007 | 大阪市    |    | 6-2 級地        | Ε  | <b>J</b> |
| 271403 | 堺市     |    | 2-4級地         | 旧  |          |
| 272054 | 吹田市    |    | 2-4級地         | 旧  |          |
| 272096 | 守口市    |    | 2-4級地         | 旧  |          |
| 272187 | 大東市    |    | 2-4級地         | 旧  |          |
| 272237 | 門真市    |    | 7-3級地         | Π  |          |
| 272278 | 東大阪市   |    | 2-4級地         | 旧  |          |
| 292086 | 御所市    |    | 3-5級地         | 旧  |          |
| 999991 | 埼玉県狭山市 |    | 4-6 級地        | 旧  |          |
| 999992 | 00市    |    | 2-4級地         | 旧  |          |
| 999999 | 00市    |    | 0-未設定         | 旧  |          |
|        |        |    |               |    |          |
|        |        |    |               |    |          |
|        |        |    |               |    |          |
|        |        |    |               |    |          |
|        |        |    |               |    |          |
|        |        |    |               |    |          |
|        |        |    |               |    | v        |

| <ul> <li>確定</li> <li>旧地域区分</li> <li>令和02年度以前 2-4級地 ✓ 地域区分印刷</li> <li>☑ 令和3年度上乗せ加算を算定しない(総合事業)</li> </ul> | > |
|----------------------------------------------------------------------------------------------------|---|
| <ul> <li>今和02年度以前 2-4級地 ✓ 地域区分印刷</li> <li>☑ 令和3年度上乗せ加算を算定しない(総合事業)</li> </ul>                            |   |
| ☑ 令和3年度上乗せ加算を算定しない(総合事業)                                                                                 |   |
| ※通常は上乗せ加算は算定してください。                                                                                      |   |

#### 各設定項目(変更部分のみ)

| 項目名           | 説明                                  |
|---------------|-------------------------------------|
| 令和 3 年度上乗せ加算を | 市町村が総合事業 A2・A6 サービスで令和3年9月30日までの上乗せ |
| 算定しない(総合事業)   | 分を算定しない、と定めている場合にチェックを入れます。         |
|               | (※対象になるのは一部の市町村だけです。通常はチェックしないでくだ   |
|               | <u>さい</u> )                         |

<総合事業 A2・A6 の 0.1%上乗せ分を算定しない設定方法>

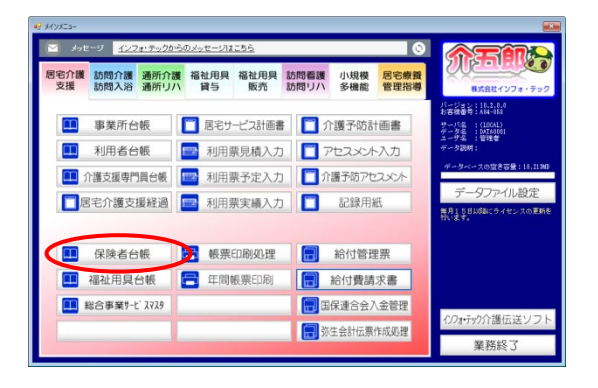

| 保険者台帯  | ) <b>E</b> 3 | 副除  | E   | E | E   | 副印刷 | 日日日日日日日日日日日日日日日日日日日日日日日日日日日日日日日日日日日日日日日 | FDI<br>終了 | Ļ  |        |           |       |
|--------|--------------|-----|-----|---|-----|-----|-----------------------------------------|-----------|----|--------|-----------|-------|
|        |              |     |     |   |     |     |                                         |           |    |        | 地城区分      | (60月1 |
| 保険     | 者番号          |     |     | 保 | 険者は | 3   |                                         |           | 廃止 | 地域単価(約 | 念合) (R03) | Â     |
| 270000 |              | 他市  |     |   |     |     |                                         |           |    | 2-4級地  |           | IH    |
| 271007 |              | 大阪で | ŧ   |   |     |     |                                         |           |    | 6-2 級地 |           | IE    |
| 271403 |              | 塬市  |     |   |     |     |                                         |           |    | 2-4級地  |           | 旧     |
| 272054 |              | 吹田市 | ŧ   |   |     |     |                                         |           |    | 2-4級地  |           | 旧     |
| 272096 |              | 守口市 | ŧ   |   |     |     |                                         |           |    | 2-4級地  |           | IH    |
| 272187 |              | 大東市 | ŧ   |   |     |     |                                         |           |    | 2-4級地  |           | IE    |
| 272237 |              | 門真す | ŧ   |   |     |     |                                         |           |    | 7-3級地  |           | IE    |
| 272278 |              | 東大開 | 反市  |   |     |     |                                         |           |    | 2-4級地  |           | IE    |
| 292086 |              | 御所で | ŧ   |   |     |     |                                         |           |    | 3-5級地  |           | 旧     |
| 999991 |              | 墙玉  | 県狭山 | 市 |     |     |                                         |           |    | 4-6 級地 |           | IH    |
| 999992 |              | 001 | ŧ   |   |     |     |                                         |           |    | 2-4級地  |           | IĦ    |
| 999999 |              | 001 | ŧ   |   |     |     |                                         |           |    | 0-未設定  |           | IE    |
| •      |              |     |     |   |     |     |                                         |           |    |        |           |       |
|        |              |     |     |   |     |     |                                         |           |    |        |           | -     |
|        |              |     |     |   |     |     |                                         |           |    |        |           |       |
|        |              |     |     |   |     |     |                                         |           |    |        |           |       |
|        |              |     |     |   |     |     |                                         |           |    |        |           |       |
|        |              |     |     |   |     |     |                                         |           |    |        |           |       |
|        |              |     |     |   |     |     |                                         |           |    |        |           | ~     |

| 🔜 保険者台帳(地域区分(総合事業))          | ×       |
|------------------------------|---------|
| 確                            | 定       |
| 旧地域区分<br>会和02年度以前 图-2級地 地域区分 | ्रत्स्य |
|                              | -12401  |
| ☑ 令和3年度上乗せ加算を算定しない(総合事業)     |         |
| ※通常は上乗せ加算は算定してください。          |         |

| 🔜 保険者台帳(地域区分(総合            | 合事業))                |        | ×  |
|----------------------------|----------------------|--------|----|
|                            |                      | Δř     | 淀  |
| 旧地域区分                      |                      |        |    |
| 令和02年度以前                   | 6-2級地                | ~ 地域区分 | 印刷 |
| ☑ 令和3年度上乗せ<br>※通常は上乗せ加算は算算 | 加算を算定しない<br>Eしてください。 | (総合事業) |    |

メインメニューの保険者台帳をクリックします。

2 加算を算定しない市町村の行の旧をクリックします。

 ③ 「令和3年度上乗せ加算を算定しない(総合 事業)」にチェックを入れます。

④ 確定をクリックします。

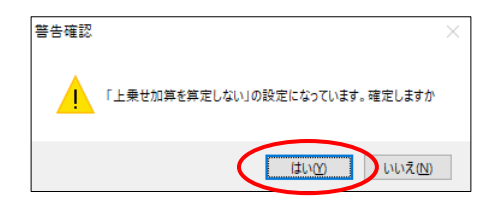

| E | 11 E2  | E3 | 削除         | Es   | E6 | E   | FIR | 」<br>登録 | *     | r  |       |      |       |    |   |
|---|--------|----|------------|------|----|-----|-----|---------|-------|----|-------|------|-------|----|---|
|   |        |    | $\bigcirc$ |      |    |     |     |         | 地城区分印 |    |       |      |       | 81 |   |
|   | 保険者    | 番号 |            |      | 保  | 険者者 | ž   |         |       | 廃止 | 地域単価  | (総合) | (R03) |    | 1 |
|   | 270000 |    | 他市         |      |    |     |     |         |       |    | 2-4級地 |      |       | Ш  |   |
|   | 271007 |    | 大阪市        | Ħ    |    |     |     |         |       |    | 6-2級地 |      |       | 旧  |   |
|   | 271403 |    | 塬市         |      |    |     |     |         |       |    | 2-4級地 |      |       | 旧  |   |
|   | 272054 |    | 吹田戸        | Ħ    |    |     |     |         |       |    | 2-4級地 |      |       | 旧  |   |
|   | 272096 |    | 守口下        | Ħ    |    |     |     |         |       |    | 2-4級地 |      |       | 旧  |   |
|   | 272187 |    | 大東市        | ii i |    |     |     |         |       |    | 2-4級地 |      |       | Ш  |   |
|   | 272237 |    | 門真市        | F .  |    |     |     |         |       |    | 7-3級地 |      |       | 旧  |   |
|   | 272278 |    | 東大縣        | 反市   |    |     |     |         |       |    | 2-4級地 |      |       | 旧  |   |
|   | 292086 |    | 御所下        | Ť    |    |     |     |         |       |    | 3-5級地 |      |       | 旧  |   |
|   | 999991 |    | 墙玉则        | 狭山   | fτ |     |     |         |       |    | 4-6級地 |      |       | 旧  |   |
|   | 999992 |    | 007        | Ť    |    |     |     |         |       |    | 2-4級地 |      |       | Ш  |   |
|   | 999999 |    | 100        | Ŧ    |    |     |     |         |       |    | 0-未設定 |      |       | 旧  |   |
| ŧ |        |    |            |      |    |     |     |         |       |    |       |      |       |    |   |
|   |        |    |            |      |    |     |     |         |       |    |       |      |       |    |   |
|   |        |    |            |      |    |     |     |         |       |    |       |      |       |    |   |
|   |        |    |            |      |    |     |     |         |       |    |       |      |       |    |   |
|   |        |    |            |      |    |     |     |         |       |    |       |      |       |    |   |
|   |        |    |            |      |    |     |     |         |       |    |       |      |       |    |   |
|   |        |    |            |      |    |     |     |         |       |    |       |      |       |    |   |

様式第二の三(前外第二系際目) 会議予防・日常生活支援総合事業費引録書 (試験型サービス費・直営生活支援総合事業費引録書 <u>合</u> 0 0 0 0 0 0 0 0 0 7 東支援 二郎太
 1.明治 2.大臣(3.開和 朝 1.)男 2. 年 01 月
 事業対象者
 平成 21 年 
 単位数
 回数
 サービス単位数
 2数
 公費対象単位数

 1
 1
 1
 7
 6
 0
 0

 1
 6
 1
 1
 6
 1
 0
 0

 1
 6
 1
 1
 6
 1
 0
 0
 摘要 A 2 1 1 1 1 ビス処遇改善A 2 6 2 6 9 ービス特定処遇 **\_** \_\_\_\_ 令和3年9月30日までの上乗せ分なし 会通社 人尊に る軽減 1 秋中 1 枚日

- ⑤ 警告画面が表示されます。設定に間違いがないか確認し、よろしければはい(Y)をクリックします。
- ⑥ F9登録をクリックし、登録します。

 総合事業 A2・A6 サービスの「令和3年9 月 30 日までの上乗せ分」が算定されなくな ります。

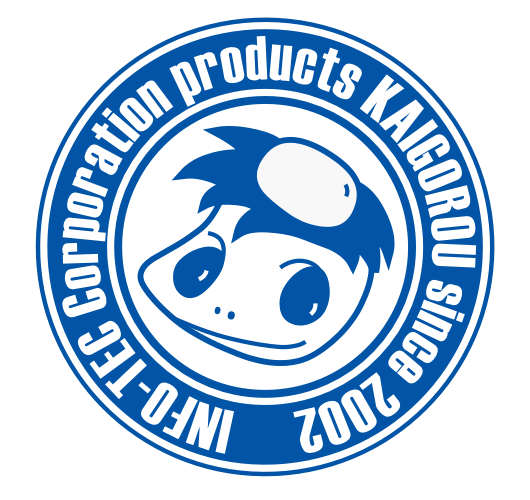

# 発行:株式会社インフォ・テック 〒537-0025 大阪府大阪市東成区中道3丁目15番16号 毎日東ビル2F (TEL) 06-6975-5655 (FAX) 06-6975-5656 http://www.info-tec.ne.jp/